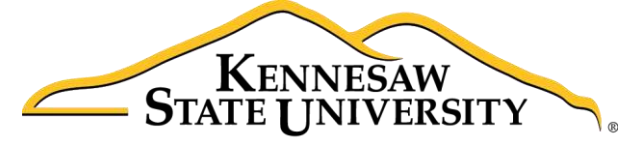

University Information Technology Services

# Microsoft Office Excel 2016 for Windows

## Advanced Excel Tools

University Information Technology Services

Learning Technologies, Training & Audiovisual Outreach

#### Copyright © 2016 KSU Division of University Information Technology Services

This document may be downloaded, printed, or copied for educational use without further permission of the University Information Technology Services Division (UITS), provided the content is not modified and this statement is not removed. Any use not stated above requires the written consent of the UITS Division. The distribution of a copy of this document via the Internet or other electronic medium without the written permission of the KSU - UITS Division is expressly prohibited.

#### Published by Kennesaw State University – UITS 2016

The publisher makes no warranties as to the accuracy of the material contained in this document and therefore is not responsible for any damages or liabilities incurred from UITS use.

Microsoft product screenshot(s) reprinted with permission from Microsoft Corporation.

Microsoft, Microsoft Office, and Microsoft Excel are trademarks of the Microsoft Corporation.

## **University Information Technology Services**

## Microsoft Office: Excel 2016 for Windows Advanced Excel Tools

## **Table of Contents**

| Introduction                   |
|--------------------------------|
| Learning Objectives            |
| Creating Nested Functions      |
| Linking Data5                  |
| Macros7                        |
| Enabling the Developer tab7    |
| Recording a Macro              |
| Managing your Macros 11        |
| Moving Spreadsheets            |
| Copying Spreadsheets           |
| Hiding Rows and Columns 15     |
| Hiding Spreadsheets            |
| Unhiding Rows and Columns      |
| Unhide Spreadsheets            |
| Protecting your Spreadsheets17 |
| Preparing your Cells           |
| Locking your Spreadsheet       |
| Unprotect Worksheets           |
| Protecting Workbooks           |
| Unprotect Workbooks            |
| Creating Templates             |
| Using a Template               |
| Additional Help                |

#### Introduction

This booklet is the companion document to the *Excel 2016: Advanced Excel Tools* workshop. The booklet will explain how to create a simple macro, how to use nested formulas, how to create templates, hide/unhide rows and columns, and protect/unprotect your spreadsheets and workbook.

#### **Learning Objectives**

After completing the instructions in this booklet, you will be able to:

- Understand what Nested Functions are.
- Link data between sheets.
- Understand what Macros are.
- Create a simple Macro.
- Hide/unhide information in your spreadsheet.
- Protect your spreadsheet and workbook.
- Create templates out of workbooks.

### **Creating Nested Functions**

Nested functions are functions within a function. By nesting an IF function within an existing IF function, you can test more than one conditions (e.g. Pass, Conditional, Fail). This can be helpful if you want to assign scores or grades based on certain conditions.

```
For example: =IF(F2>=75,"Pass",IF(F2>=65,"Conditional","Fail"))
```

This formula checks the cell for a value, and if it is greater than or equal to (>=) a predetermined grade (e.g. 75), then the formula will return the phrase *Pass*. If the number in the cell is less than 75, *Excel* will move to the next part of the formula, and so on.

| $f_x$ =IF(F2>=75, "Pass", IF(F2>=65, "Conditional", "Fail")) |   |         |       |             |  |  |  |  |  |
|--------------------------------------------------------------|---|---------|-------|-------------|--|--|--|--|--|
| С                                                            | D | E       | F     | G           |  |  |  |  |  |
|                                                              |   | Student | Score | Admitted?   |  |  |  |  |  |
|                                                              |   | John    | 95    | Pass        |  |  |  |  |  |
|                                                              |   | Delores | 45    | Fail        |  |  |  |  |  |
|                                                              |   | Jim     | 73    | Conditional |  |  |  |  |  |

Figure 1 - Nestled IF Function

**Note**: Pass is in quotes to indicate to *Excel* that this is the value we want returned, and it is not another function.

#### **Linking Data**

Linking data between spreadsheets allows you to reference data contained elsewhere in your workbook without having to copy all of the information. For example, you could have a workbook that has multiple spreadsheets tracking regional sales and a separate spreadsheet to tally the totals across all regions. By linking to the regional data from the totals, you will only have to update your information in one location. The following example explains how to link data between the Eastern Division spreadsheet, and the Year End Total spreadsheet:

- 1. Open the spreadsheet that contains the source data and the target location (e.g. Eastern Division, Western Division, Totals, etc)
- 2. Select the cell(s) in the source spreadsheet that contain the data that you want to link to the target location (e.g. Total sales for Eastern Division).

| Eastern Division |    |        |    |        |    |        | <br>         |                |
|------------------|----|--------|----|--------|----|--------|--------------|----------------|
| ltem             |    | QTR 1  |    | QTR 2  |    | QTR 3  | QTR 4        | Totals         |
| Hardware         | \$ | 300.00 | \$ | 800.00 | \$ | 900.00 | \$<br>500.00 | \$<br>2,500.00 |
| Software         | \$ | 400.00 | \$ | 100.00 | \$ | 800.00 | \$<br>100.00 | \$<br>1,400.00 |
| Furniture        | \$ | 200.00 | \$ | 500.00 | \$ | 500.00 | \$<br>200.00 | \$<br>1,400.00 |
| Accessories      | \$ | 200.00 | \$ | 300.00 | \$ | 500.00 | \$<br>300.00 | \$<br>1,300.00 |

Figure 2 - Selected Cells

# Click here to download full PDF material